1

3

5

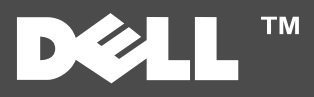

## Informationen zum Drucker

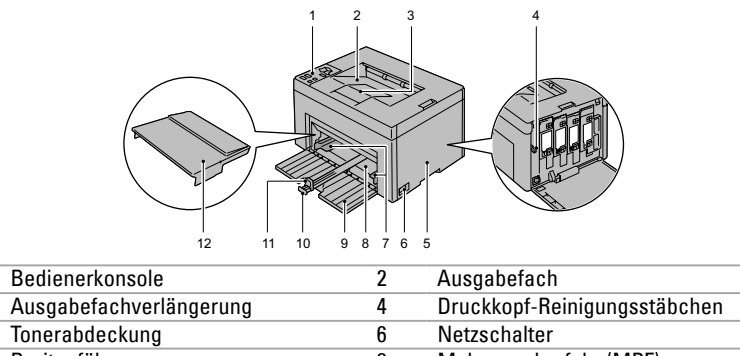

| 7  | Breitenführung    | 8  | Mehrzweckzufuhr (MPF) |
|----|-------------------|----|-----------------------|
| 9  | Vordere Abdeckung | 10 | Längenführung         |
| 11 | MPF-Verlängerung  | 12 | Papierabdeckung       |
|    |                   |    |                       |

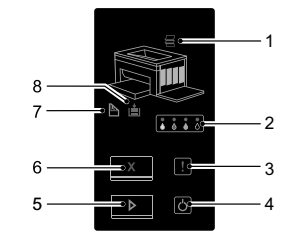

| 1 | Anzeige (Stau)                      | <ul> <li>Zeigt an, dass ein Papierstau aufgetreten oder die<br/>hintere Abdeckung geöffnet ist.</li> </ul>                                                               |
|---|-------------------------------------|----------------------------------------------------------------------------------------------------|
| 2 |                                     | <ul> <li>Zeigt an, dass der Toner leer oder nahezu leer ist,<br/>oder dass ein Tonerfehler aufgetreten ist.</li> </ul>                                                   |
| 3 | Anzeige (Fehler)                    | Zeigt an, dass ein Fehler aufgetreten ist.                                                                                                    |
| 4 | Anzeige (Bereit/Daten)              | Zeigt den Status des Druckers an, z. B. Datenempfang<br>oder Druck.                                                                                                    |
| 5 | Taste/Anzeige (Start)               | <ul> <li>Nach dem Einlegen von Papier wird der<br/>Duplexdruck mit dieser Taste gestartet.</li> <li>Taste gedrückt halten, um Berichtseiten<br/>auszudrucken.</li> </ul> |
| 6 | <b>X</b> Taste ( <b>Abbrechen</b> ) | Taste drücken, um einen Auftrag abzubrechen oder<br>einen Fehler zu beheben.                                                                                             |
| 7 | Anzeige (Manueller Duplexdruck)     | Zeigt an, dass der Drucker beim Duplexdruck für den<br>Druck der zweiten (ungeraden) Seiten bereit ist.                                                                  |
| 8 | Anzeige ( <b>Papier einlegen</b> )  | Zeigt an, dass kein Papier eingelegt ist, oder dass in<br>der Mehrzweckzufuhr ein Papierstau auftrat.                                                                    |

## Service-Kennzeichen

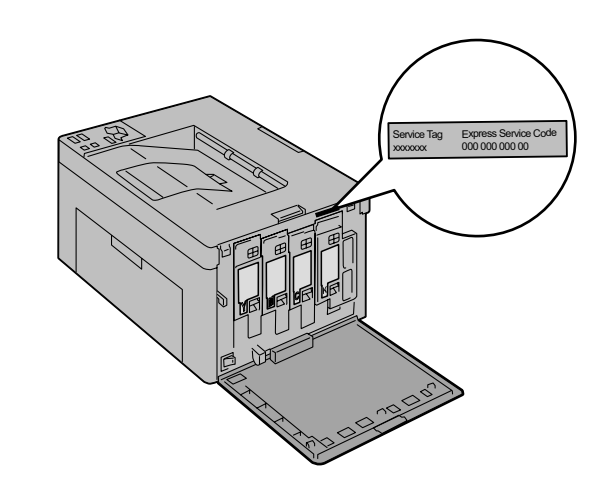

## **Einlegen von Letterhead-Papier**

Letterhead-Papier mit der empfohlenen Druckseite nach oben in das Fach einlegen. Sicherstellen, dass der Briefkopf des Letterhead-Papiers zuerst eingezogen wird.

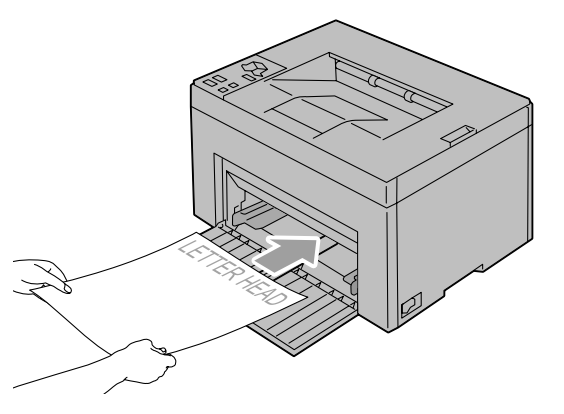

## Einlegen von Briefumschlägen

Umschläge wie unten dargestellt in den Drucker einlegen:

HINWEIS: Beim Bedrucken von Umschlägen immer die Umschlagseinstellungen auf dem Druckertreiber eingeben. Werden keine Einstellungen eingegeben, wird das Druckbild um 180 Grad gedreht.

Umschlag#10

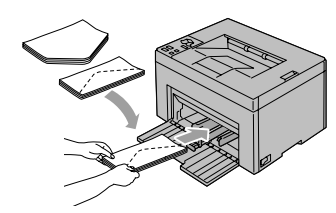

Um ein Zerknittern der DL- und Monarch-Umschläge zu verhindern, sollten diese mit der Druckseite nach oben und geöffneter Umschlagsklappe in Richtung des Benutzers weisend eingelegt werden.

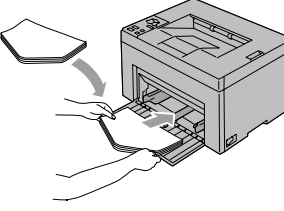

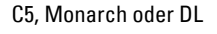

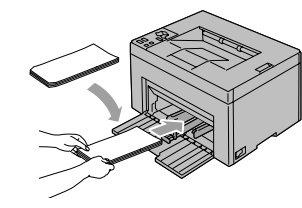

## Wo finde ich was

Weitere Informationen sind in den Dokumenten auf der CD *"Treiber und Dienstprogramme"* enthalten.

- *Einrichtungshandbuch* Einrichtungsanleitung für die Druckerhardware. Zugriff auf Software und Treiber.
- Benutzerhandbuch Zusätzliche Informationen zu Druckerkomponenten, zum Beseitigen von Papierstaus und dem Ersetzen von Verbrauchsmaterialien.

### Problemlösung

Beseitigen von Papierstaus

- Siehe Abschnitt zur Papierstaubeseitigung im *Benutzerhandbuch*.
   Druckqualität und sonstige
   Druckprobleme
- Siehe Abschnitt zur Problemlösung im Benutzerhandbuch.
- Häufige Fehlermeldungen
- Siehe Abschnitt zu Druckerfehlermeldungen im *Benutzerhandbuch*.

## Feststellen der Papierstaubereiche

Papierstaus können an den unten gekennzeichneten Stellen auftreten:

ACHTUNG: Beim Entfernen von Papierstaus keine Werkzeuge oder andere Gegenstände verwenden. Dies kann zu bleibenden Schäden am Drucker führen.

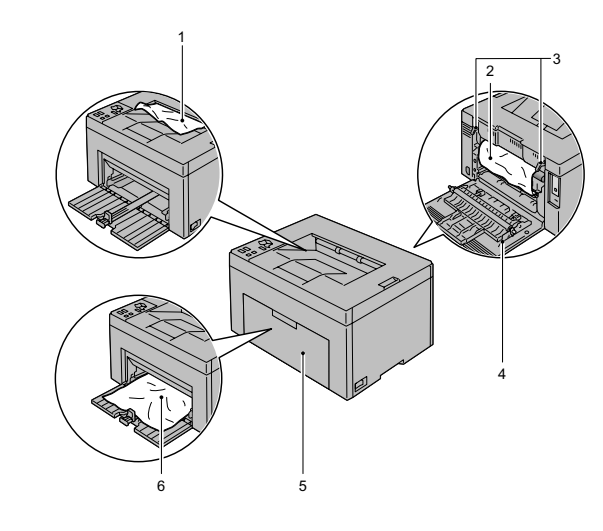

| 1 | Ausgabefach                     |
|---|---------------------------------|
| 2 | Transferriemen                  |
| 3 | Fixieranlagen-<br>Freigabehebel |
| 4 | Hintere Abdeckung               |

- 5 Vordere Abdeckung
- 6 Mehrzweckzufuhr (MPF)

## Drucken einer Seite mit Druckereinstellungen

 Sicherstellen, dass die grüne LED-Anzeige der Anzeige (Bereit/Daten) leuchtet, aber nicht blinkt. Dann die Taste (Start) länger als 3 Sekunden gedrückt halten. Die Seite mit den Druckereinstellungen wird ausgedruckt.

#### Reinigen des Druckers

Senkrechte Lückenbereiche in Ausdrucken

Siehe Abschnitt zur Druckerwartung im Benutzerhandbuch.

Es wird ein Warnhinweis zum CTD-Sensor eingeblendet.

Siehe Abschnitt zur Druckerwartung im Benutzerhandbuch.

### Ersetzen des Toners

Toner ersetzen

 Siehe Abschnitt zur Druckerwartung im *Benutzerhandbuch*.

# support.dell.com